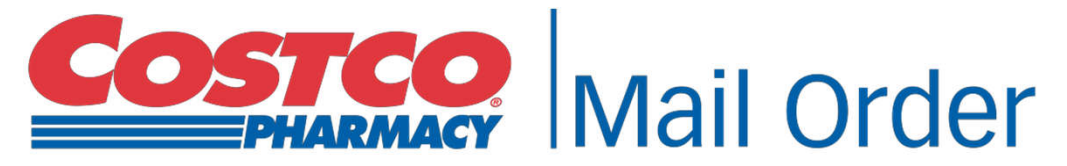

PRESCRIPTIONS FOR HOME DELIVERY

### **<Home Delivery**

Fill your prescription online and have it delivered to your home

Ordering New & Refill Prescriptions Online With Costco Mail Order

Last updated: 09/2018

### **Register an Account**

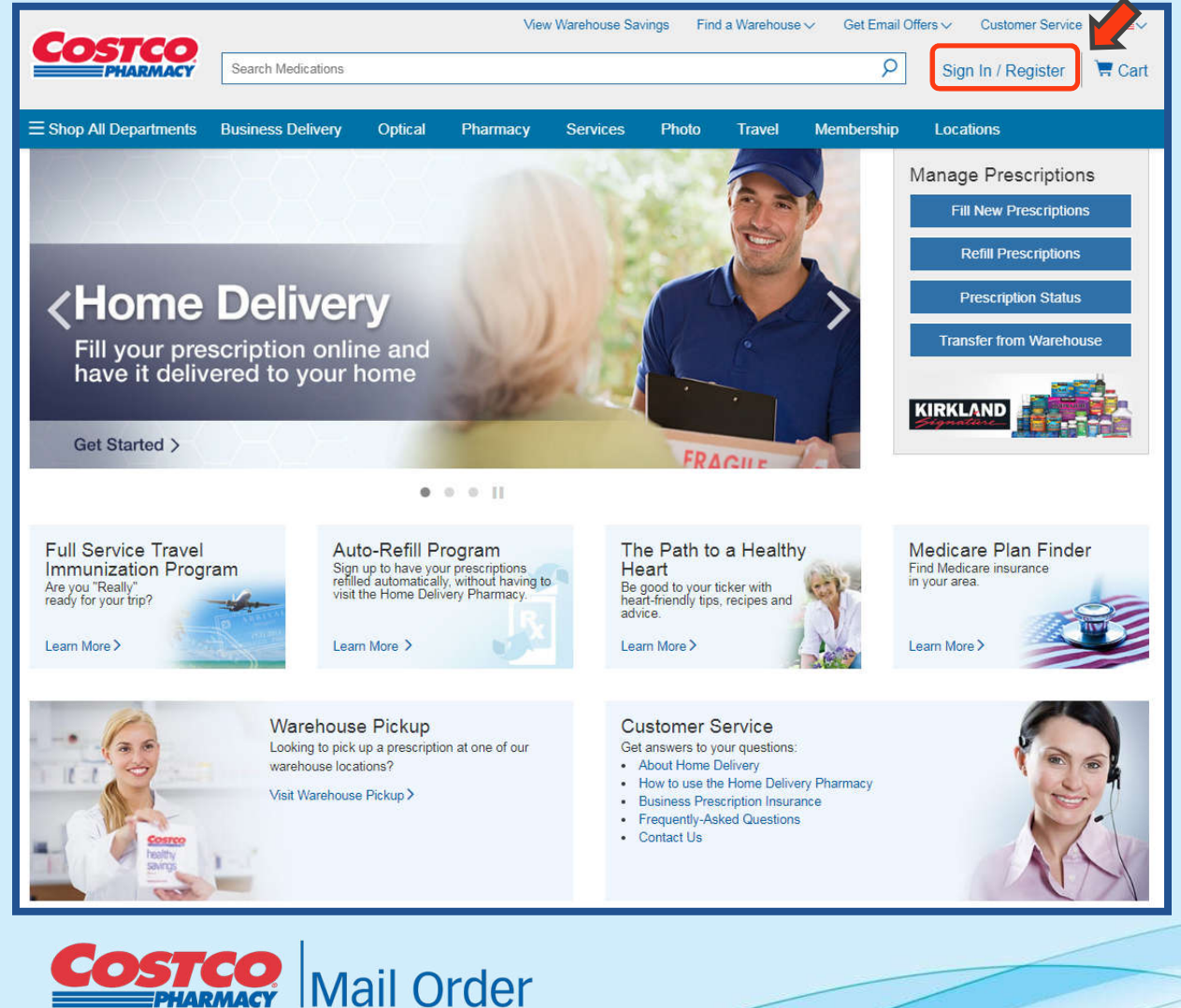

PRESCRIPTIONS FOR HOME DELIVERY

### Visit: pharmacy.costco.com

Click 'Sign In/Register' and then 'Create Account' to get started on your pharmacy account or sign into your costco.com account.

| D       |         | Δ       |  |
|---------|---------|---------|--|
| Podic   | ptor on |         |  |
| - NEUIS |         | AUUUIII |  |
|         |         |         |  |

| -              |         |  |
|----------------|---------|--|
| Password       |         |  |
|                |         |  |
| Remember       | Me      |  |
|                | Sign In |  |
| Forgot Passwor | d?      |  |
|                |         |  |

Sign In

- The member will need to enter their own email address and create a password.
- A Costco membership number is <u>not</u> required to use the pharmacy.
- Please note: each family member will need to be registered under a separate email address for a patient profile to be completed.

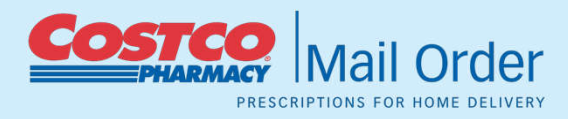

| Crea | te A | Acc | ou | nt |
|------|------|-----|----|----|
|      |      |     |    |    |

|                                     | il Address                                                                                                    |
|-------------------------------------|----------------------------------------------------------------------------------------------------|
| Pass                                | sword                                                                                                    |
| Con                                 | firm Password                                                                                                    |
| Men                                 | nbership Number (optional) 🕜                                                                                                    |
|                                     | Register                                                                                                    |
| N                                   | /es, I would like to receive emails about special<br>offers and new product information from Costco.<br>Costco will not rent or sell your email address. |
| Evo                                 | cutive Members need to enter their membership                                                                                                    |
| num<br>qual                         | ified purchases.                                                                                                    |
| num<br>qual<br>Non-<br>surc<br>pres | members may be assessed an additional harge for purchases (does not apply to cription items).                                                            |

# Setting up a Patient Profile

To complete a profile for the Mail Order Pharmacy a member will need to place their curser over "Pharmacy" for the drop down menu and click "Patient Profile". Once in the profile member's will need to complete the following sections:

- 1) Account & Patient Info
- 2) Insurance
- 3) Payment Method
- 4) Addresses
- 5) Privacy

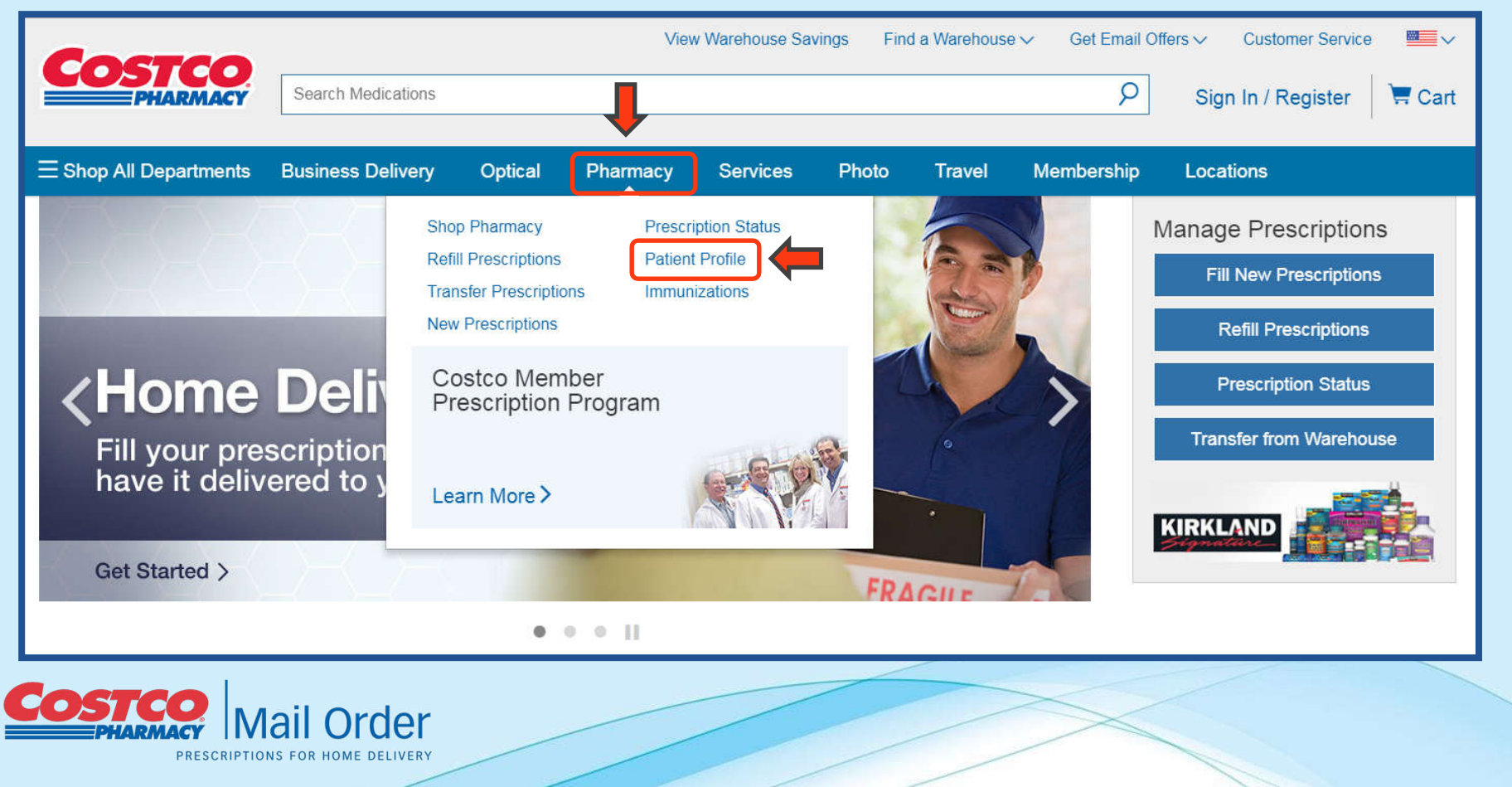

### Section 1 - Account & Patient Info:

**Patient information**: In this section a member will need to provide their name, date of birth, and gender.

**Preferences**: a member will need to provide if they want child resistant packaging, generic medications when applicable, and if they want refill reminders – which must be checked for auto refills (more detail provided in separate slide).

**Preferences**: Members will need to provide if they have any drug allergies, what their medical conditions are, and what medications they are currently taking.

| Patient Profile                                                                                                    |                                                                                                    | Profile > Prescription Ir                                                                                                | nfo > Confir    |
|----------------------------------------------------------------------------------------------------|----------------------------------------------------------------------------------------------------|----------------------------------------------------------------------------------------------------|-----------------|
| New Patient: Disease complete the                                                                                                    | Assount & Detient lefe, Insurance, Devree                                                                                                    | t Mathad Addresses and Drivesy take Select "Complete Res                                                                 | intration" when |
| finished.                                                                                                    | Account & Patient Inio, Insurance, Paymer                                                                                                    | it metriou, Audresses, and Privacy tabs. Select: Complete Regi                                                           | ISUBUOIT WHEN   |
|                                                                                                    |                                                                                                    |                                                                                                    |                 |
| Account & Patient Info                                                                                                    | surance Payment Method Addres                                                                                                    | sses Privacy                                                                                                    | Need He         |
|                                                                                                    |                                                                                                    |                                                                                                    |                 |
| Patient Information                                                                                                    |                                                                                                    |                                                                                                    |                 |
| Information on this account pertains                                                                                                    | to the patient listed below. Please review a                                                                                                    | and make changes as needed.                                                                                              |                 |
| Patient First Name                                                                                                    | M.I. Patient I                                                                                                    | ast Name                                                                                                    |                 |
|                                                                                                    |                                                                                                    |                                                                                                    |                 |
| Date of Birth                                                                                                    |                                                                                                    | ] []                                                                                                    |                 |
| Month                                                                                                    | / Day V                                                                                                    | Year V                                                                                                    |                 |
| Gender                                                                                                    |                                                                                                    |                                                                                                    |                 |
| O Male O Female                                                                                                    |                                                                                                    |                                                                                                    |                 |
|                                                                                                    |                                                                                                    |                                                                                                    |                 |
| Preferences                                                                                                    |                                                                                                    |                                                                                                    |                 |
| Yes, use child resistant packagir                                                                                                    | ng.                                                                                                    |                                                                                                    |                 |
| Yes, substitute a generic equival                                                                                                    | lent when available.                                                                                                    |                                                                                                    |                 |
| Yes. I request refill reminders an                                                                                                    | d that prescription details be included in m                                                                                                    | emails for all prescriptions on this account.                                                                            |                 |
|                                                                                                    |                                                                                                    | ,                                                                                                    |                 |
| Do you have any drug allergies?                                                                                                    |                                                                                                    |                                                                                                    |                 |
|                                                                                                    |                                                                                                    |                                                                                                    |                 |
| 🛛 Yes () No                                                                                                    |                                                                                                    |                                                                                                    |                 |
| • Yes · No<br>Aspirin                                                                                                    | Codeine                                                                                                    | Erythromycin                                                                                                    |                 |
| <ul> <li>Yes No</li> <li>Aspirin</li> <li>Penicillin</li> </ul>                                                                                                    | Codeine                                                                                                    | Erythromycin                                                                                                    |                 |
| Yes No Aspirin Penicillin List Other Allergies                                                                                                    | Codeine                                                                                                    | Erythromycin                                                                                                    |                 |
| Yes No Aspirin Penicilin List Other Allergies                                                                                                    | Codeine                                                                                                    | Erythromycin                                                                                                    |                 |
| Yes No Aspirin Penicilin List Other Allergies                                                                                                    | Codeine                                                                                                    | Erythromycin                                                                                                    |                 |
| Yes No Aspirin Penicillin List Other Allergies Do you have any medical conditions Yes No                                                                                                    | Codeine Sulfa Drugs                                                                                                    | Erythromycin                                                                                                    |                 |
| Yes No Aspirin Penicillin List Other Allergies Do you have any medical conditions Yes No                                                                                                    | Codeine Sulfa Drugs                                                                                                    |                                                                                                    |                 |
| Yes No Aspirin Penicilin List Other Allergies Do you have any medical conditions Yes No Angina Other Allergies                                                                                                    | Codeine Sulfa Drugs Arthritis Concerning Land Entitien                                                                                              | Erythromycin  Asthma                                                                                                    |                 |
| Yes No Aspirin Penicilin List Other Allergies Do you have any medical conditions Yes No Angina Chronic Heartburn                                                                                                    | Codeine Sulfa Drugs Arthritis Congestive Heart Failure                                                                                              | Erythromycin  Asthma Diabetes Mellitus                                                                                   |                 |
| Yes No     Aspirin     Penicilin List Other Allergies     Do you have any medical conditions     Yes No     Angina     Chronic Heartburn     Epilepsy                                                                                                    | Codeine Sulfa Drugs Arthritis Glaucoma Glaucoma                                                                                                    | Erythromycin  Asthma Diabetes Mellitus High Blood Pressure                                                               |                 |
| Yes No     Aspirin     Penicilin List Other Allergies     Do you have any medical conditions     Yes No     Angina     Chronic Heartburn     Epilepsy     High Cholesterol/Lipid                                                                                                    | Codeine Sulfa Drugs Arthritis Glaucoma Hypothyroidism                                                                                               | Erythromycin  Asthma Diabetes Mellitus High Blood Pressure Kidney Stones                                                 |                 |
| Yes No     Aspirin     Penicillin List Other Allergies     Do you have any medical conditions     Yes No     Angina     Chronic Heartburn     Epilepsy     High Cholesterol/Lipid     Liver Disease                                                                                 | Codeine Sulfa Drugs  Arthritis Congestive Heart Failure Glaucoma Hypothyroidism Seasonal Allergies                                                  | Erythromycin  Asthma Diabetes Mellitus High Blood Pressure Kidney Stones Ulcer                                           |                 |
| Yes No     Aspirin     Penicillin List Other Allergies     Do you have any medical conditions     Yes No     Angina     Chronic Heartburn     Epilepsy     High Cholesterol/Lipid     Liver Disease List Other Medical Conditions                                                   | Codeine Sulfa Drugs  Arthritis Congestive Heart Failure Glaucoma Hypothyroidism Seasonal Allergies                                                  | Erythromycin  Asthma Diabetes Mellitus High Blood Pressure Kidney Stones Ulcer                                           |                 |
| Yes No     Aspirin     Penicillin List Other Allergies     Do you have any medical conditions     Yes No     Angina     Chronic Heartburn     Epilepsy     High Cholesterol/Lipid     Liver Disease List Other Medical Conditions                                                   | Codeine Sulfa Drugs  Arthritis Congestive Heart Failure Glaucoma Hypothyroidism Seasonal Allergies                                                  | Erythromycin  Asthma Diabetes Meliitus High Blood Pressure Kidney Stones Ulicer                                          |                 |
| Yes No Aspirin Penicillin List Other Allergies Do you have any medical conditions Yes No Angina Chronic Heartburn Epilepsy High Cholesterol/Lipid Liver Disease List Other Medical Conditions                                                                                       | Codeine Sulfa Drugs  Arthritis Congestive Heart Failure Glaucoma Hypothyroidism Seasonal Allergies                                                  | Erythromycin     Asthma     Diabetes Mellitus     High Blood Pressure     Kidney Stones     Ulcer                        |                 |
| Yes No Aspirin Penicillin List Other Allergies Do you have any medical conditions Yes No Angina Chronic Heartburn Epilepsy High Cholesterol/Lipid Liver Disease List Other Medical Conditions Are you currently taking any medica                                                   | Codeine Sulfa Drugs  Arthritis Congestive Heart Failure Glaucoma Hypothyroidism Seasonal Allergies  tions?                                          | Erythromycin     Asthma     Diabetes Mellitus     High Blood Pressure     Kidney Stones     Ulcer                        |                 |
| Yes No Aspirin Penicillin List Other Allergies Do you have any medical conditions Yes No Angina Chronic Heartburn Epilepsy High Cholesterol/Lipid Liver Disease List Other Medical Conditions Yes No Are you currently taking any medica Yes No                                     | Codeine Sulfa Drugs  Arthritis Congestive Heart Failure Glaucoma Hypothyroidism Seasonal Allergies  tions?                                          | Erythromycin     Asthma     Diabetes Mellitus     High Blood Pressure     Kidney Stones     Ulcer                        |                 |
| Yes No Aspirin Penicillin List Other Allergies Do you have any medical conditions Yes No Angina Chronic Heartburn Epilepsy High Cholesterol/Lipid Liver Disease List Other Medical Conditions Yes No List the name of all current medication                                        | Codeine Sulfa Drugs  Arthritis Congestive Heart Failure Glaucoma Hypothyroidism Seasonal Allergies  tions? ons, separated by commas. Strength and c | Erythromycin  Asthma  Diabetes Mellitus  High Blood Pressure  Kidney Stones Ulcer  losage information is NOT necessary.  |                 |
| Yes No Aspirin Penicillin List Other Allergies Do you have any medical conditions Yes No Angina Chronic Heartburn Epilepsy High Cholesterol/Lipid Liver Disease List Other Medical Conditions Yes No List the name of all current medicati                                          | Codeine Sulfa Drugs  Arthritis Congestive Heart Failure Glaucoma Hypothyroidism Seasonal Allergies  tions? ons, separated by commas. Strength and c | Erythromycin  Asthma  Diabetes Mellitus  High Blood Pressure  Kidney Stones  Ulcer  losage information is NOT necessary. |                 |
| Yes No     Aspirin     Penicilin List Other Allergies     Do you have any medical conditions     Yes No     Angina     Chronic Heartburn     Epilepsy     High Cholesterol/Lipid     Liver Disease List Other Medical Conditions     Yes No List the name of all current medication | Codeine Sulfa Drugs  Arthritis Congestive Heart Failure Glaucoma Hypothyroidism Seasonal Allergies  tions?                                          | Erythromycin  Asthma  Diabetes Mellitus High Blood Pressure Kidney Stones Ulcer                                          |                 |
| Yes No     Aspirin     Penicilin List Other Allergies     Do you have any medical conditions     Yes No     Angina     Chronic Heartburn     Epilepsy     High Cholesterol/Lipid     Liver Disease List Other Medical Conditions     Yes No List the name of all current medication | Codeine Sulfa Drugs  Arthritis Congestive Heart Failure Glaucoma Hypothyroidism Seasonal Allergies  tions? ons, separated by commas. Strength and c | Erythromycin  Asthma  Diabetes Mellitus High Blood Pressure Kidney Stones Ulcer                                          |                 |
| Yes No     Aspirin     Penicilin List Other Allergies     Do you have any medical conditions     Yes No     Angina     Chronic Heartburn     Epilepsy     High Cholesterol/Lipid     Liver Disease List Other Medical Conditions     Yes No List the name of all current medication | Codeine Sulfa Drugs  Arthritis Congestive Heart Failure Glaucoma Hypothyroidism Seasonal Allergies  tions? ons, separated by commas. Strength and o | Erythromycin  Asthma  Diabetes Mellitus High Blood Pressure Kidney Stones Ulcer                                          |                 |

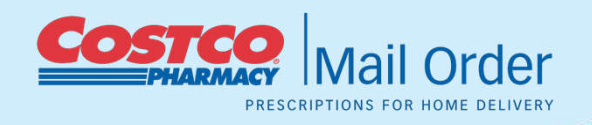

### Section 2 – Insurance:

This section is where a member will select their plan from the drop down menu and enter in their prescription insurance card details.

der

PRESCRIPTIONS FOR HOME DELIVERY

Costc

| Select plan name           |              |           | ~            | -                        |              |  |
|----------------------------|--------------|-----------|--------------|--------------------------|--------------|--|
| Prescription Ins           | urance       | Card      |              |                          |              |  |
| /lember ID#                | R            | x Group # | ]            |                          |              |  |
| Policyholder Name          |              |           |              | Relationship to Cardhold | ler          |  |
|                            |              |           |              | Select                   | $\sim$       |  |
| Policyholder Date Of Birth |              |           |              |                          |              |  |
| Month                      | $\checkmark$ | Day       | $\checkmark$ | Year                     | $\checkmark$ |  |
| Plan Name                  |              |           |              | Insurance Phone          |              |  |
|                            |              |           |              |                          |              |  |
|                            |              |           |              |                          |              |  |

### Section 3 – Payment Method:

- Members may choose to <u>not</u> enter a payment method at this time, however once an order is placed members will need to add the payment method to their profile.
- If a payment method is not saved there may be problems, or delays, with an order not going through or a possible cancellation if the member does not provide a payment method.

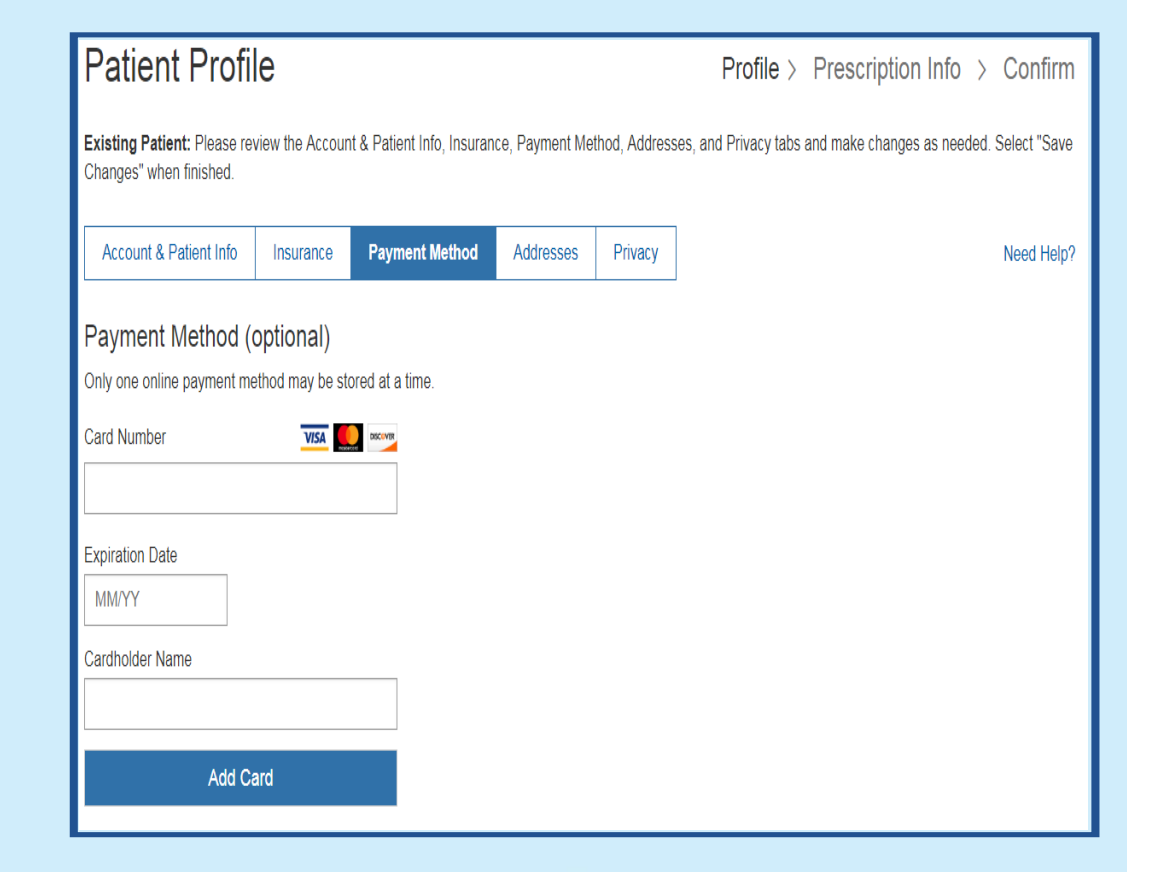

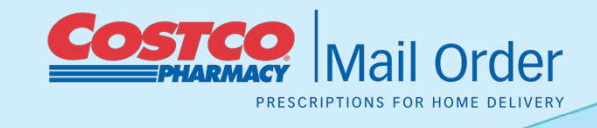

## Section 4 – Addresses:

- Members will need to provide their billing address as it appears on their payment method they choose to use.
- Members billing address and shipping address should match as this part of the verification process when filling the member's prescription.
- Email correspondence will go to the billing email address.

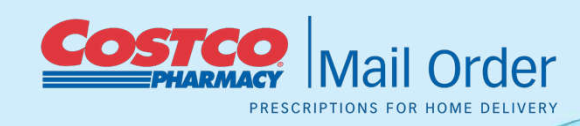

| Account & Patient Into       Insurance       Payment Method       Addresse       Privacy       Need Heip?         My Address Book       Your Address Book is a list of frequently-used billing and shopping addresses. To add a new address, select 7/add New Address' To edd, delete, or make one of the listed addresses your deluat Bing or shopping Address, which is identified with a clock mark.       Shopping       Billing         Sort By:       Image: Shopping       Billing       Showing 1-1 of 1         Image: Shopping       Check mark.       Showing 1-1 of 1         Image: Shopping       Check Book       Showing 1-1 of 1         Image: Shopping       Check Book       Showing 1-1 of 1         Image: Shopping       Check Book       Showing 1-1 of 1         Image: Shopping       Check Book       Showing 1-1 of 1         Image: Shopping       Check Book       Showing 1-1 of 1         Image: Shopping       Check Book       Showing 1-1 of 1         Image: Shopping       Check Book       Showing 1-1 of 1         Image: Shopping Address       Check Book       Showing 1-1 of 1         Image: Shopping Address       Check Book       Showing 1-1 of 1         Image: Shopping Address       Check Book       Showing 1-1 of 1         Image: Shopping Address       Check Book       Showing 1-1 of 1         Imag                                                                                                    |                                                                                                    |                                                                                                    |
|----------------------------------------------------------------------------------------------------|----------------------------------------------------------------------------------------------------|----------------------------------------------------------------------------------------------------|
| My Address Book  Your Address Book is a list of frequently-used billing and shopping addresses. To add a new address, select 'Add New Address'. To edd, delete, or make one of the listed addresses your delut tilling or shopping address, select the appropriate link below. Your prescription will be shopped to your Delaud Shopping Address, which is is derived with a delete mark one of the listed addresses your delut tilling or shopping address, select 'Add New Address'  First Name  Company Name (optional)  Street Address  City  City  Cancel  Cancel | Account & Patient Info Insurance Payment Method Addres                                                                                                    | es Privacy Need Help?                                                                                                    |
| Sort By: Most Recent Showing 1-1 of 1  Sort By: Most Recent Control Showing 1-1 of 1  Compary Name (optional)  Compary Name (optional)  Compary Name (optional)  Compary Name (optional)  City City City City City City City Cit                                                                                                    | An Address Book<br>four Address Book is a list of frequently-used billing and shipping addresses.<br>sted addresses your default billing or shipping address, select the appropriat<br>identified with a check mark. | o add a new address, select "Add New Address". To edit, delete, or make one of the<br>link below. Your prescription will be shipped to your Default Shipping Address, which |
| Image: State   Company Name (optional)   Company Name (optional)   Street Address   Company Name (optional)   Street Address   City   Street Address   City   Street Address   City   Street Address   City   Street Address   City   Street Address   City   City   City   State   State <td>iort By : Most Recent V</td> <td>Showing 1-1 of 1</td>                                                                                                    | iort By : Most Recent V                                                                                                    | Showing 1-1 of 1                                                                                                    |
| Save Changes         Add New Address          First Name       Last Name                                                                                                    | 2.)<br>+<br>Add New Address<br>Add New Address<br>Default Shipping<br>Mickey Mouse Test<br>999 Lake Dr<br>Issaquah, WA 98027-8990<br>425-427-7338<br>mickeytest@hotmail.com<br>Edit                                  |                                                                                                    |
| First Name Last Name                                                                                                    | Add New Address                                                                                                    | Save Changes                                                                                                    |
| Company Name (optional)  Company Name (optional)  Street Address  Zip Code  City State Select Phone Email Address mickeytest@hotmail.com  Cancel Save Address Changes made here to your shipping or billing address will not update the                                                                                                    | First Name                                                                                                    | Last Name                                                                                                    |
| Street Address   Street Address     Zip Code   City State   City Select   Phone Email Address   Phone Email Address   Mickeytest@hotmail.com     Cancel Save Address   Changes made here to your shipping or billing address will not update the                                                                                                    | Company Name (optional)                                                                                                    |                                                                                                    |
| Street Address          Street Address         Zip Code         City       State         City       Select         Phone       Email Address         mickeytest@hotmail.com         Cancel       Save Address         Changes made here to your shipping or billing address will not update the                                                                                                    |                                                                                                    |                                                                                                    |
| Zip Code   City   State   Select   Phone   Email Address   mickeytest@hotmail.com     Cancel   Save Address   Changes made here to your shipping or billing address will not update the                                                                                                    | Street Address                                                                                                    |                                                                                                    |
| Zip Code City State Select Phone Email Address Mickeytest@hotmail.com Cancel Save Address Changes made here to your shipping or billing address will not update the                                                                                                    |                                                                                                    |                                                                                                    |
| City State Select  Phone Email Address Mickeytest@hotmail.com Cancel Save Address Changes made here to your shipping or billing address will not update the                                                                                                    | Zip Code                                                                                                    |                                                                                                    |
| Select     ✓       Phone     Email Address       mickeytest@hotmail.com       Cancel     Save Address       Changes made here to your shipping or billing address will not update the                                                                                                    | City                                                                                                    | State                                                                                                    |
| Phone     Email Address       mickeytest@hotmail.com       Cancel     Save Address       Changes made here to your shipping or billing address will not update the                                                                                                    |                                                                                                    | Select ~                                                                                                    |
| Cancel     Save Address       Changes made here to your shipping or billing address will not update the                                                                                                    | Phone                                                                                                    | Email Address<br>mickeytest@hotmail.com                                                                                                    |
| Changes made here to your shipping or billing address will not update the                                                                                                    | Cancel                                                                                                    | Save Address                                                                                                    |
|                                                                                                    | Changes made here to your shipping                                                                                                    | or billing address will not update the                                                                                                    |

### Section 5 – Privacy:

This section reviews the Costco Health Center Notice of Privacy Practices including the Health Insurance Portability and Accountability Act of 1996 ("HIPAA"), and protected health information ("PHI").

For the profile to be completed (registered) this section must confirmed as being reviewed.

Once done a member may select "Complete Registration".

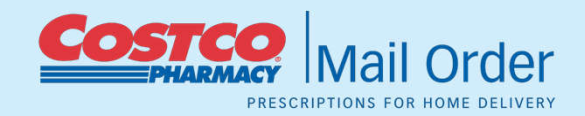

|                                                                                                    | Insurance                                                                                     | Payment Method                                                                                                    | Addresses                                                                                       | Privacy                                                                                                    |     |
|----------------------------------------------------------------------------------------------------|-----------------------------------------------------------------------------------------------|----------------------------------------------------------------------------------------------------|-------------------------------------------------------------------------------------------------|----------------------------------------------------------------------------------------------------|-----|
| You authorize Costco                                                                                                    | to use and dis                                                                                | close personal health<br>Notice of Pri                                                                                          | information a<br>ivacy Practice                                                                 | as stated below and in Costco's Health Cente<br>es.                                                                                                    | ers |
| WHAT IS PROTEC                                                                                                    | CTED?                                                                                         |                                                                                                    |                                                                                                 |                                                                                                    | ^   |
| The federal Heal<br>by the Health Inf<br>that Costco Heal<br>information," or<br>services to you th<br>identify you and | th Insurance<br>formation Te<br>th Centers s<br>"PHI," create<br>hrough the C<br>that relates | Portability and A<br>echnology for Econ<br>afeguard health in<br>ed, received, main<br>Costco Health Cent<br>to (1) your physic | ccountability<br>omic and Cli<br>formation al<br>tained or tra<br>ers. PHI is h<br>al or mental | y Act of 1996 ("HIPAA"), as modified<br>inical Health Act ("HITECH"), requires<br>bout you called "protected health<br>ansmitted in the course of providing<br>health information that can be used to<br>I health condition, (2) the provision of |     |
| I have reviewed th                                                                                                    | e Costco He<br>erstand that                                                                   | alth Center Notice<br>all my medical info                                                                                       | of Privacy P<br>rmation will                                                                    | ractices effective September 23, 2013<br>I be used by Costco in accordance with t                                                                                                    | (th |
| "Notice") and unde<br>Notice.                                                                                           |                                                                                               |                                                                                                    |                                                                                                 |                                                                                                    |     |

# **Ordering a New Prescription**

On the Home Delivery main page members need to click "Fill New Prescriptions"

In this section:

- Doctor's info
- Prescription Info
- Shipping option
- Optional Additional or Special Comments

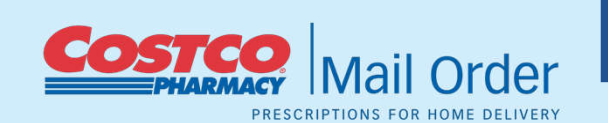

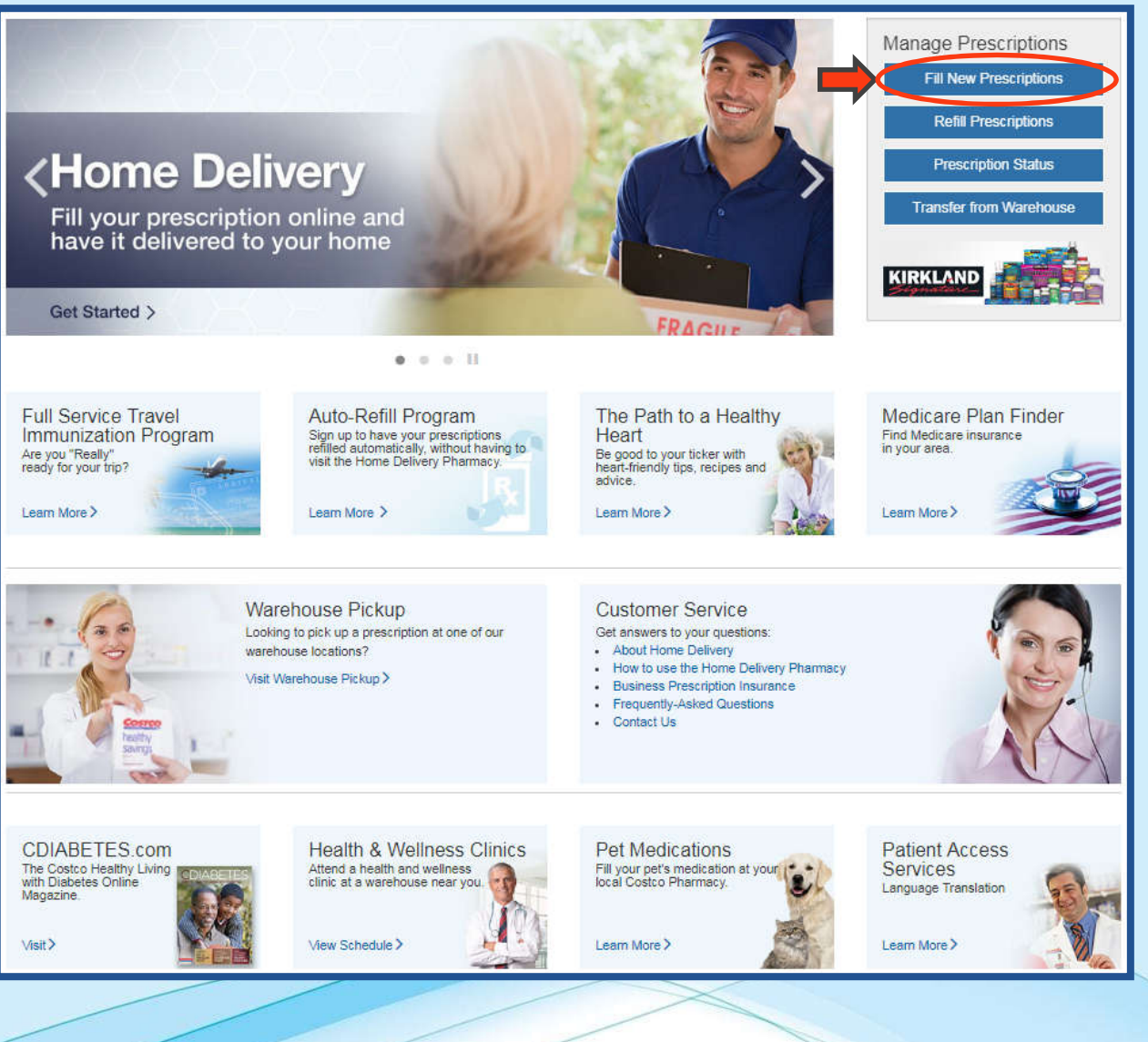

# Step 1: Provide Prescription Info

Members will need to provide the details of their prescription when ordering:

- Physician information and how the prescription will be provided (mailed or faxed into the pharmacy).
- The Prescription drug name and if the member wants it filled with generic or brand.
- Choose their shipping method for their order.
- If any special requests are needed, the member may provide it in the comment box at the bottom of the page.

DESCRIPTIONS FOR HOME DELIVER

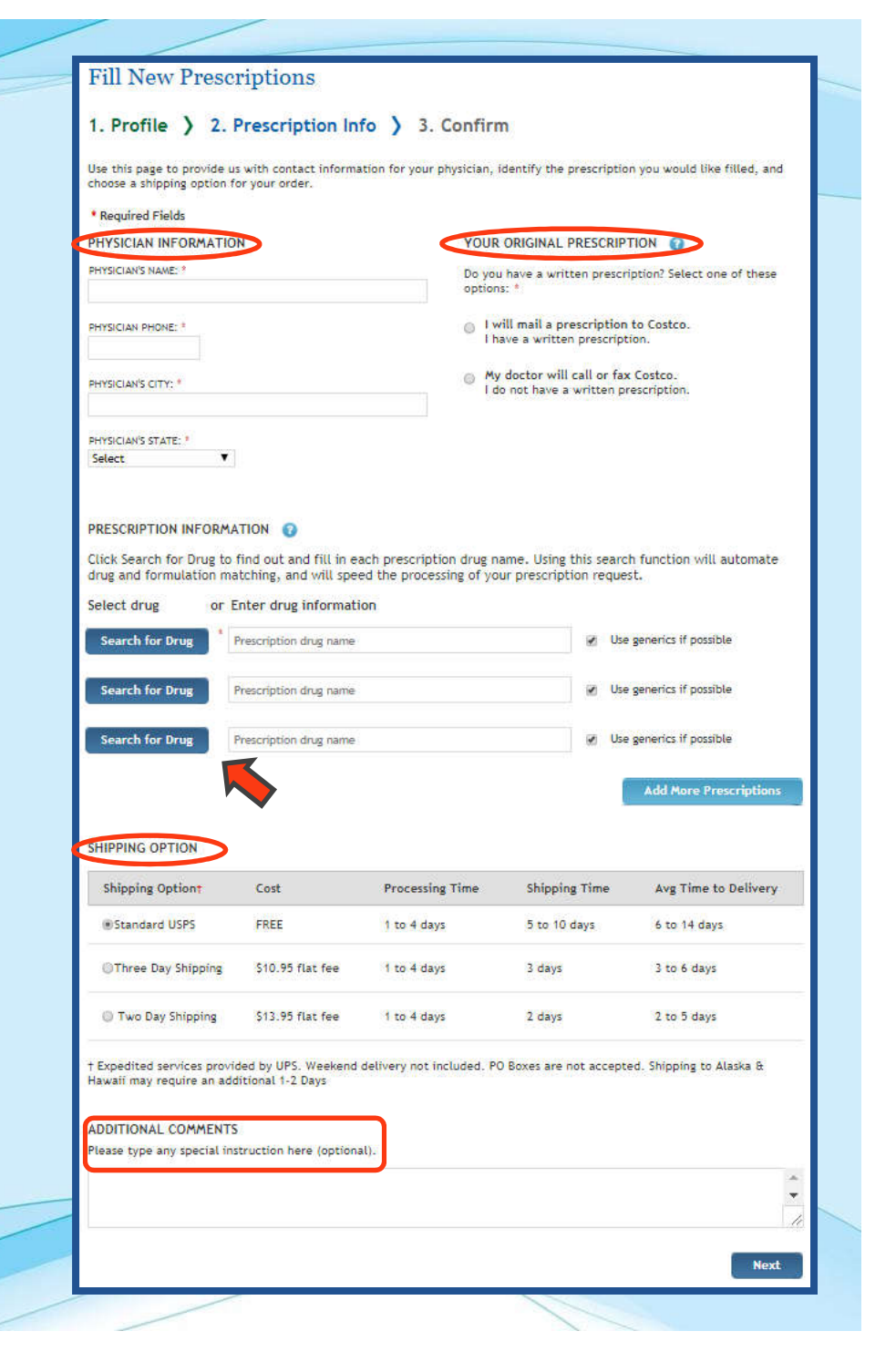

## **Step 2: Confirm Your Request**

The member has the option of reviewing their order, and choosing the delivery preference, before completing their prescription order request.

If the information is accurate the member would click "Complete Prescription Request" to place their home delivery prescription order.

#### Confirm Refill Request

#### 1. Profile > 2. Prescription Info > 3. Confirm

Please verify your order details then select a delivery preference, below.

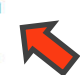

#### PRESCRIPTIONS IN THIS ORDER

| RX#         | Drug Name              | Qty              | Price  | Remove |
|-------------|------------------------|------------------|--------|--------|
| 581-1234567 | SINGULAIR 10 MG TABLET | 30               | \$0.00 |        |
|             |                        |                  |        | Update |
|             |                        | Subtotal:        | \$0.00 |        |
|             |                        | Shipping:        | \$0.00 |        |
|             |                        | Estimated Total: | \$0.00 |        |
|             |                        |                  |        |        |

Your estimated price is calculated using your previous co-payment amount plus any additional shipping charges. Your actual price may vary, depending on quantity requested, current purchase price for the medication, and any applicable prescription insurance coverage.

#### DELIVERY PREFERENCE

When would you like us to ship your order?

- Ship my order as soon as my prescription is ready. My credit card will be charged automatically, as soon as my order is completed and shipped.
- Notify me by email when my prescription and insurance (if applicable) have been verified. I will return to the site to review the billing and shipping information and complete my order at a later date. I will not be charged until I complete my order.

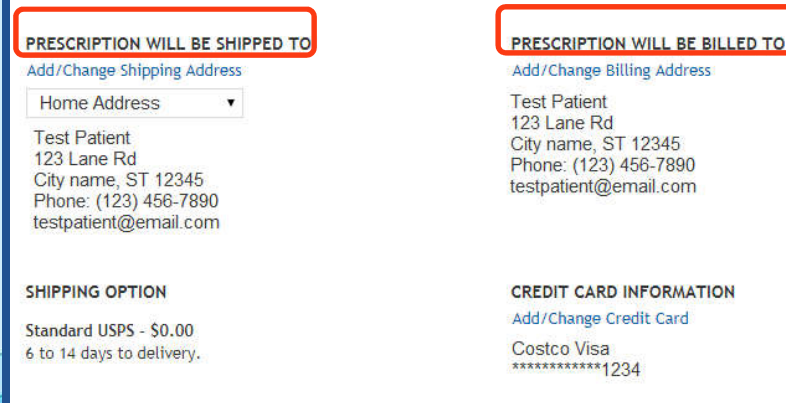

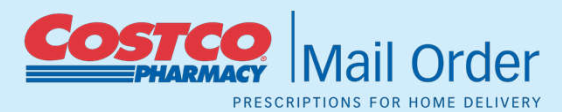

Modify Prescription Request Complete Prescription Request

## Step 3: Receive Your Order

The Mail Order Pharmacy requests members allow 1-4 <u>business days</u> for processing once a prescription order has been received by the pharmacy.

Please be advised the processing time may vary if there are delays due to insurance approval or payment.

After your prescription is processed, and payment is confirmed, your order will be shipped via the shipping method selected.

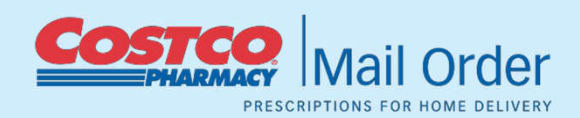

### Thank You for Your Order

Please see Next Steps for further action

#### Next Steps:

If you have a written prescription, please send to:

Costco Pharmacy (#581) 802 134th St Sw Ste 140 Everett, WA 98204-7314 If your doctor will fax your prescription, please call or fax to:

Print

Call:(800) 607-6861 or

Fax: (800) 633-0334

All calls and faxes must originate from your doctor and will be verified.

Please include patient's name, date of birth and phone number on each prescription. You will receive an email when your prescription has been shipped.

#### Additional Info:

For further assistance, please click on the helpful links below:

Prescription Status - Monitor the progress of your order.

Fill Prescription - Quickly and easily place another prescription request.

Drug Information - To view drug information.

Contact Us - Email or phone a customer service representative or pharmacist.

Health Information - Learn smart tips for managing various medical conditions.

NatureMade Vitamins - #1 Pharmacist Recommended Supplement Brand in 9 Categories.

# **Reordering a Refill Online**

On the Home Delivery main page members need to click "Refill Prescriptions"

In this section:

- Select Refills
- Review refill Order
- Confirmation Page

lail Order

PRESCRIPTIONS FOR HOME DELIVERY

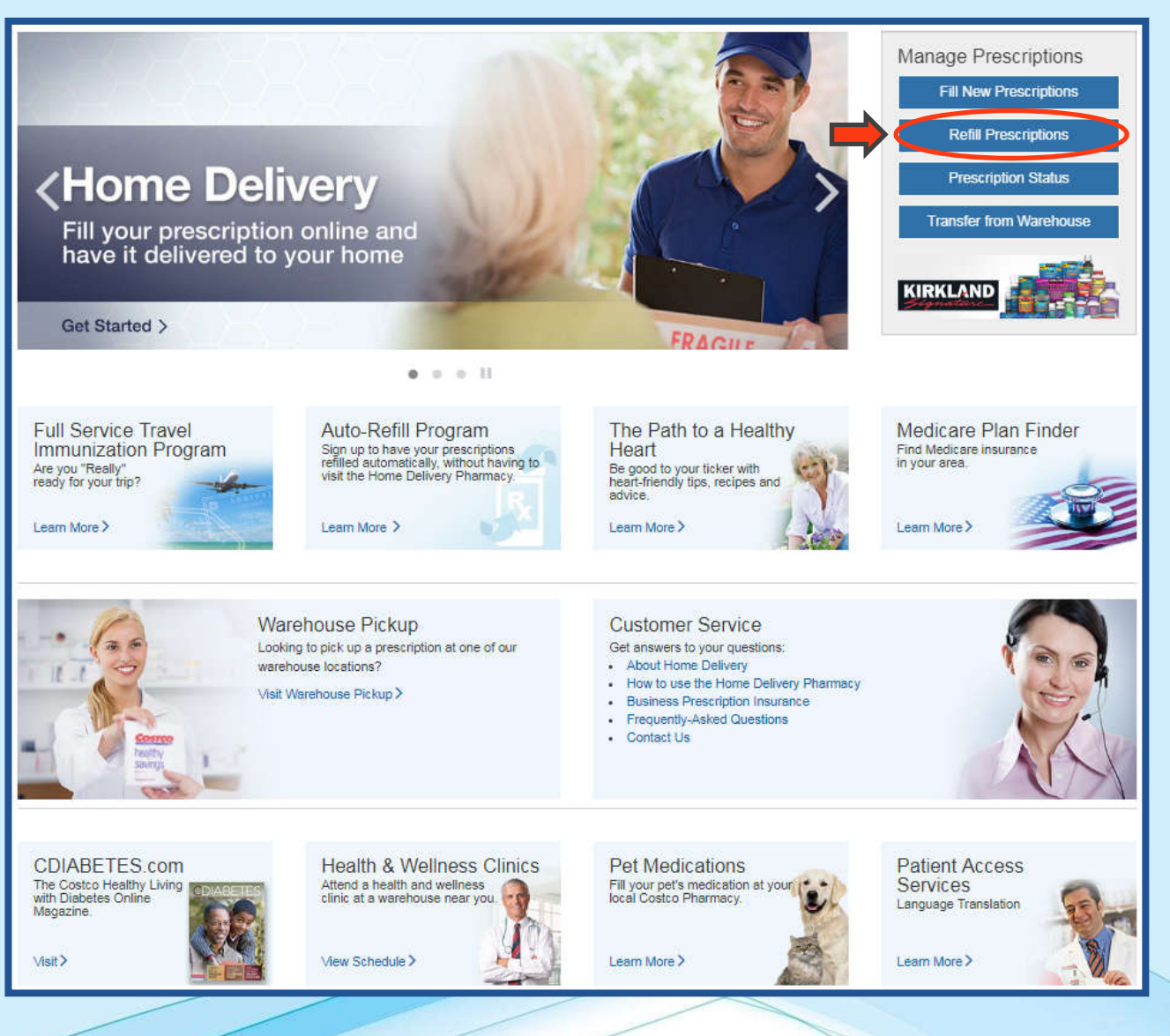

## **Step 1: Select Your Refills**

#### **Refill Prescriptions**

A member may select a prescription (that has been shipped at least once) they would like refilled from their refill page once logged in.

Members have the option to add a prescription to our Auto-Refill Program per an email notification they will receive and need to consent to prior to shipping.

Again, please allow 1-4 business days for processing, and the processing time may vary if a refill authorization is required, delays due to insurance approval, or payment.

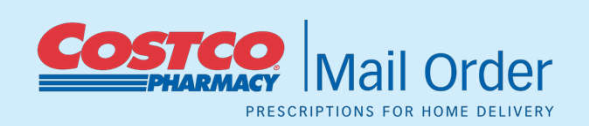

#### 1. Profile > 2. Prescription Info > 3. Confirm

The following prescriptions are available for refill, subject to the approval of your physician. Use the Manage Inactive Prescriptions link to organize your prescriptions in groups under active or inactive status depending on how frequently they are used. Visit the Prescription Auto Refill Program help page for more information about setting up an auto refill.

**Refill Selected Prescriptions** 

If you wish to make changes to quantity, strength, or directions for any medication, please request a New Prescription.

\* Required Fields

| elect RX #      | Drug Name                       |                                               | Qty                          | Refills<br>Left | Last<br>Ordered                          | Au<br>Re<br>ON    | fill<br>O |
|-----------------|---------------------------------|-----------------------------------------------|------------------------------|-----------------|------------------------------------------|-------------------|-----------|
| 581-1234567 S   | SINGULAIR 10 MG T               | ABLET                                         | 30                           | 3               | 10/16/2017                               | 0                 | 1         |
| ☐ 581-1234568 S | SYNTHROID 100 MC                | CG TABLET                                     | 30                           | 3               | 10/16/2017                               | 0                 | þ         |
|                 |                                 |                                               |                              | Items Per       | Page: 24 48 90                           | o Pag             | e:        |
| PPING OPTION    | Cost                            | Processing Time                               | Shippin                      | g Time          | Avg Time t                               | o Pag             | e:        |
| Shipping Option | Cost<br>FREE                    | Processing Time<br>1 to 4 days                | Shippin<br>5 to 10           | g Time<br>days  | Avg Time t<br>6 to 14 day                | o Pag<br>to Deliv | e:        |
| IPPING OPTION   | Cost<br>FREE<br>S10.95 flat fee | Processing Time<br>1 to 4 days<br>1 to 4 days | Shippin<br>5 to 10<br>3 days | g Time<br>days  | Avg Time t<br>6 to 14 day<br>3 to 6 days | o Pag<br>to Deliv | er)       |

† Expedited services provided by UPS. Weekend delivery not included. PO Boxes are not accepted. Shipping to Alaska & Hawaii may require an additional 1-2 Days

## Step 2: Review Refill Order

Same as when the member places an order for a new prescription, the member has the option of reviewing their order, choosing the delivery preference, and updating their payment method before completing their refill order request.

If the information is accurate the member would click "Complete Prescription Request" to place their home delivery prescription order.

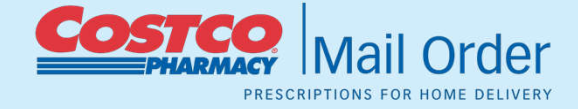

#### **Confirm Refill Request**

1. Profile > 2. Prescription Info > 3. Confirm

Please verify your order details then select a delivery preference, below.

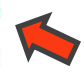

| PRESCR | PTIONS | IN THIS | ORDE |
|--------|--------|---------|------|
|        |        |         |      |

| RX#         | Drug Name              | Qty              | Price  | Remove |
|-------------|------------------------|------------------|--------|--------|
| 581-1234567 | SINGULAIR 10 MG TABLET | 30               | \$0.00 |        |
|             |                        |                  |        | Update |
|             |                        | Subtotal:        | \$0.00 |        |
|             |                        | Shipping:        | \$0.00 |        |
|             |                        | Estimated Total: | \$0.00 |        |

Your estimated price is calculated using your previous co-payment amount plus any additional shipping charges. Your actual price may vary, depending on quantity requested, current purchase price for the medication, and any applicable prescription insurance coverage.

#### DELIVERY PREFERENCE

When would you like us to ship your order?

- Ship my order as soon as my prescription is ready. My credit card will be charged automatically, as soon as my order is completed and shipped.
- Notify me by email when my prescription and insurance (if applicable) have been verified. I will return to the site to review the billing and shipping information and complete my order at a later date. I will not be charged until I complete my order.

#### PRESCRIPTION WILL BE SHIPPED TO

Add/Change Shipping Address

Test Patient 123 Lane Rd City name, ST 12345 Phone: (123) 456-7890 testpatient@email.com

SHIPPING OPTION

Standard USPS - \$0.00 6 to 14 days to delivery.

#### PRESCRIPTION WILL BE BILLED TO Add/Change Billing Address

Test Patient

123 Lane Rd City name, ST 12345 Phone: (123) 456-7890 testpatient@email.com

CREDIT CARD INFORMATION

Add/Change Credit Card Costco Visa

Modify Prescription Request

on Request Complete Prescription Reques

# **Step 3: Confirmation Page**

An order confirmation email will be sent once the order has been submitted.

Members will also receive an order confirmation email, detailing the order (drug name, strength, quantity, cost) once it is being filled.

Lastly members will receive a shipping conformation email with the order tracking number.

| Thank You for Your Order<br>You will receive an email when your order has been confirmed |
|------------------------------------------------------------------------------------------|
| Additional Info:                                                                         |
| For further assistance, please click on the helpful links below:                         |
| Perscription Status - Monitor the progress of your order.                                |
| Fill Prescription - Quickly and easily place another prescription request.               |
| Drug Information - To view drug details and information.                                 |
| Contact Us - Email or phone a customer service representative or pharmacist.             |
| Health Information - Learn smart tips for managing various medical conditions.           |
| NatureMade Vitamins - #1 Pharmacist recommended supplement brand in 9 categories.        |

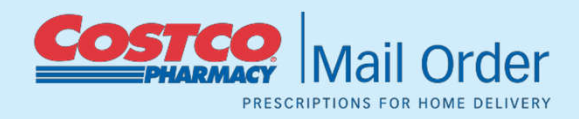

### Auto Refill Program

- Before each auto-refill is processed an email is sent to the member for their consent.
- Members must click the "Yes, Refill Prescription" button (within 72 hours) to start the refill process. If they do not, the refill will not be placed and will be removed from auto-fill.
- Refill, and auto refill, email notifications are sent (approximately) 65 days into a 90 day supply fill.
- Members order(s) are charged to their saved payment type to reduce any delays.
- The auto-refill program assists members with being less likely to run out of their maintenance drugs and stay on track with their medications.

### Prescription Auto Refill Program

To ensure you will never run out of your medication, Costco Online Pharmacy will regularly fill and ship your medications to you. You will never need to request a refill again.

To set up individual prescriptions for Auto Refill you click the on and off button in the Auto Refill column to turn Auto Refills on and off by prescription. This can be done while on Refill Prescription page or Prescription Status page.

#### What to expect on Auto Refill?

Before each refill is processed in our system, an email will be sent to you for final confirmation. You will have 72 hours to check the consent, "Yes, Refill Prescription" button to start the refill process. If you do not respond with a consent via email or by phone within 72 hours, your auto refill prescription will be disenrolled from the auto refill program and will not ship. To reactivate the auto refill at a later date, please visit Prescription Status page or Refill Prescription page. A valid credit card must be on file to use this service. Please note auto refills will not be available for controlled substance medications and non-maintenance medications.

| Order Refill | Rx #        | Drug Name                         | Qty | Stofills Left | Last Ordered | Auto Refill |        |
|--------------|-------------|-----------------------------------|-----|---------------|--------------|-------------|--------|
|              |             |                                   |     |               |              | ON          | OFF    |
| 10           | 581-2104066 | ANDRODERM 2 MG/24HR PATCH         | 100 | 4             | 1/3/2013     | 0           |        |
|              | 581-2104067 | ANDROGEL 1.625(2.5G) GEL<br>PORT  | 3   | 2             | 1/3/2013     |             | 0      |
| -81          | 581-2104068 | DEPO-TESTOSTERONE 100<br>MG/ML VL | 10  | 10            | 1/5/2012     | 0           |        |
| 15           | 581-2104069 | FORTESTA 10MG GEL PUMP            | 60  | 0             | 1/5/2013     | 0           | ۰      |
|              |             |                                   |     |               |              |             | near 1 |

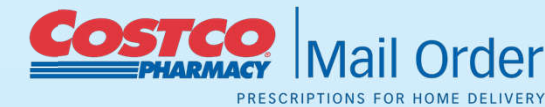

### **Prescription Status**

Members can track the status of their orders by logging onto their account and clicking on the corresponding tab.

For detailed information on their ordered prescription members need to click the prescription number.

If members have further questions regarding their order, they may call our Costco Mail Order Pharmacy Member Service Center for a live agent to address any questions, or concerns, a member has.

#### **Prescription Status**

#### Patient: Test Patient

| n Process | Available     | e Refills      | Prescription History     |     |         | Need       | d Help? |
|-----------|---------------|----------------|--------------------------|-----|---------|------------|---------|
| Select    | Status        | Rx #           | Drug Name                | Qty | Price   | Order Date | Туре    |
|           | In<br>Process | 581-<br>123456 | ALENDRONATE SODIUM 70 MG | 90  | \$12.59 | 10/16/2017 | Refill  |
|           | Process       | 123456         |                          |     |         | P          | age:    |

Visit Flexible Spending Account (FSA) for order information specific to these areas. Visit the Costco.com Order Status page to view all other Costco.com orders.

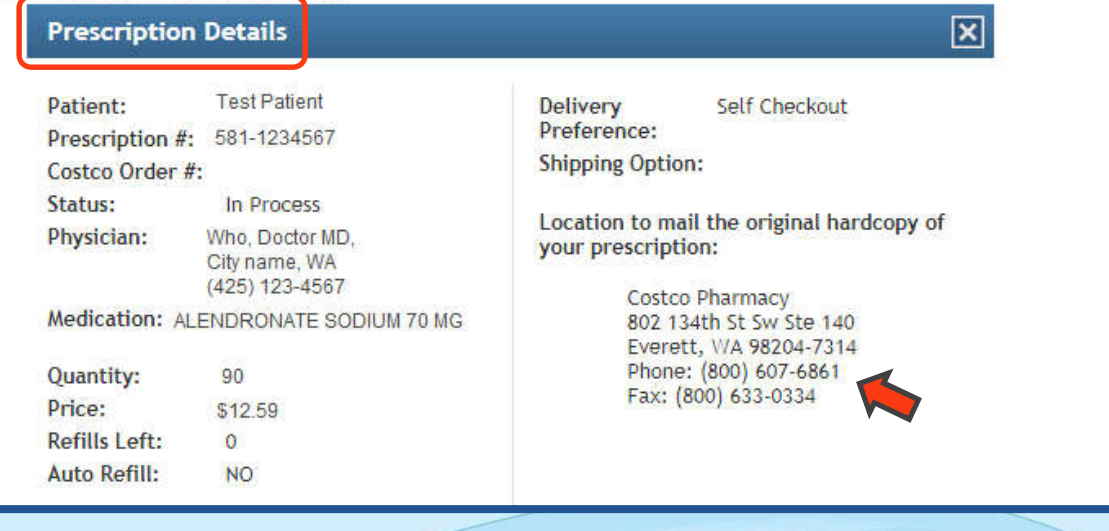

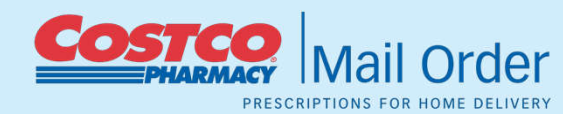

# **Prescription History**

Members ar 1.1.1.1.1 their Prescri up to 180 da their orders prescription

**Prescription Statu** 

In Process Available Refill

Refills Left:

Auto Refill:

Price:

Patient: Test Patient

Ship Date

10/24/2017

10/24/2017

| s are able to view<br>escription history for<br>0 days and track<br>ers under the<br>tion details. |                                                  | Home  Prescription status                                       |                                                                         |            |           |                 |                          |       |            |            |         |  |
|----------------------------------------------------------------------------------------------------|--------------------------------------------------|-----------------------------------------------------------------|-------------------------------------------------------------------------|------------|-----------|-----------------|--------------------------|-------|------------|------------|---------|--|
|                                                                                                    |                                                  | HOME DELIVERY                                                   | Prescription Status                                                     |            |           |                 |                          |       |            |            |         |  |
|                                                                                                    |                                                  | Home Delivery<br>Refill Prescriptions<br>Transfer Prescriptions | Patient: Test Patient In Process Available Refills Prescription History |            |           |                 |                          |       |            |            |         |  |
|                                                                                                    |                                                  | Prescription Status                                             | Ship Date                                                               | Order #    | Rx #      | Drug Name       |                          | Price | Order Date | Status     |         |  |
|                                                                                                    |                                                  |                                                                 | Patient Profile                                                         | Ship bac   | 0.001 #   |                 | Drog rand                | 44    |            | order bute | Status  |  |
|                                                                                                    |                                                  |                                                                 | DRUG PRICING & INFORMATION                                              | 10/24/2017 | 669453229 | 581-<br>3044272 | SYNTHROID 100 MCG TABLET | 30    | \$9.00     | 10/16/2017 | Shipped |  |
| Status                                                                                             |                                                  |                                                                 |                                                                         | 10/24/2017 | 669453229 | 581-<br>3044273 | METFORMIN 500 MG TABLET  | 30    | \$9.00     | 10/16/2017 | Shipped |  |
| ble Refills Prescription History                                                                   |                                                  |                                                                 |                                                                         | 10/24/2017 | 669453229 | 581-<br>3044274 | LISINOPRIL 40 MG TABLET  | 30    | \$9.00     | 10/16/2017 | Shipped |  |
| Prescription                                                                                       | Details                                          |                                                                 | Need Help?                                                              | 10/24/2017 | 669453229 | 581-<br>3044275 | SINGULAIR 10 MG TABLET   | 30    | \$3.00     | 10/16/2017 | Shipped |  |
| Patient:                                                                                           | Test Patient                                     | Delivery                                                        | Self Checkout                                                           | 10/24/2017 | 669453229 | 581-<br>3044276 | ATENOLOL 50 MG TABLET    | 30    | \$12.59    | 10/16/2017 | Shipped |  |
| Prescription #:<br>Costco Order #:<br>Status:                                                      | 581-3044272<br>669453229<br>Shipped              | Date Shipping Op                                                | :<br>ed: 10/24/2017<br>ption: Standard USDS                             |            |           |                 |                          |       |            |            | Page: 1 |  |
| Physician:                                                                                         | Who, Doctor MD,<br>City name, WA<br>425-123-4567 | Tracking #:                                                     | 92748901970253553000083383                                              |            |           |                 |                          |       |            |            |         |  |
| Medication:                                                                                        | SYNTHROID 100 MCG TABLET                         | Location to<br>your presci                                      | mail the original hardcopy of ription:                                  |            |           |                 |                          |       |            |            |         |  |
| Quantity:                                                                                          | 30                                               | Co                                                              | ostco Pharmacy                                                          |            |           |                 |                          |       |            |            |         |  |

802 134th St Sw Ste 140

Everett, WA 98204-7314

Phone: (800) 607-6861

Fax: (800) 633-0334

Mail Order PRESCRIPTIONS FOR HOME DELIVERY

\$9.00

0

NO

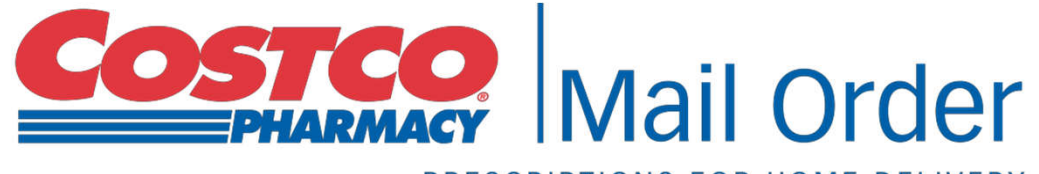

PRESCRIPTIONS FOR HOME DELIVERY

If you have further questions, please email or call the Costco Mail Order Pharmacy Member Service Center at:

Phone: 1-800-607-6861 Email: webpharmacy@costco.com

Hours of Operation: Monday-Friday, 5:00 a.m. to 7:00 p.m. PST. Saturday, 9:30 a.m. to 2:00 p.m. PST.